# Steps to Add an Exam in Blackboard Ultra

- 1. Navigate to Course Content:
  - Go to your course in Blackboard Ultra and navigate to the **Course Content** page.

## 2. Create a New Exam:

- Click the **plus sign (+)** where you want to add the exam.
- Select **Create** from the menu, then choose **Test**.
- 3. Enter Exam Details:
  - Title: Provide a descriptive title for your exam.
  - **Instructions**: Add any instructions or details for the exam. You can format the text, add links, images, and other media.

#### 4. Add Questions:

- Click the **plus sign (+)** to add questions to your exam.
- Choose the type of question you want to add (e.g., multiple choice, true/false, essay).
- Enter the question text, answer choices, and correct answers. You can also add feedback for each question.

## 5. Configure Exam Settings:

- Click on the **Settings** icon (The gear shaped icon) to open the exam settings panel.
- **Due Date**: Set a due date and time for the exam.
- **Grading**: Specify the points possible for each question.
- **Visibility**: Choose when the exam will be visible to students. You can set availability conditions based on date, time, or performance on other items.
- **Randomize Questions**: Enable this option if you want the questions to appear in a random order for each student.
- **Time Limit**: Set a time limit for the exam if needed.
- 6. Save and Publish:
  - Once you've configured all the settings, save the exam.
  - Make sure to set the exam to be visible to students when you're ready for them to access it.

## **Additional Tips**

- **Question Pools**: You can create question pools to draw random questions from a larger set, ensuring each student gets a unique set of questions
- **Proctoring**: If you need to ensure academic integrity, consider using a proctoring service like Respondus LockDown Browser or YuJa Verity